111 學年度第一學期研究生辦理畢業離校手續及指導教 授線上審核方式說明

- 一、研究生需線上登錄中、英文論文題目及指導教授姓名並 查詢線上審核狀態:
  - (1).請登入校務 eCare→線上填報及申請→研究所論文題目登錄中、英文論 文題目及指導教授姓名。(操作畫面如附件)
  - (2).登入學校首頁→使用者入口列→在校學生→個人資訊-校務 eCare→離校審核查詢離校的審核狀況,因各單位作業時間不一,請隨時上線查看審核進度,如有單位審核狀況註記為【未審核】或【未通過】者,學生需逕洽該單位完成補辦簽章作業,除【免簽章】外各單位審核註記應為【已通過】者始具畢業資格。網址: https://ecare.nfu.edu.tw/
  - (3).請先查詢離校審核系統,經最後審核單位【教學業務組】審核註記為 【已通過】後,再依公告曰期及時間至教學業務組領取畢業證書。
- 二、指導教授請於線上註記離校審核狀態:

請登入學校首頁→校務 eCare→課程服務→研究生離校資格審核→註記審核 狀態。(操作畫面如附件)